|                                                                                                    | Dead                                                                                                    |
|----------------------------------------------------------------------------------------------------|----------------------------------------------------------------------------------------------------|
|                                                                                                    | rerier                                                                                                    |
|                                                                                                    |                                                                                                    |
| Toppen b.                                                                                                    | Coline (                                                                                                    |
| DESIGNO                                                                                                    | Colly Change                                                                                                    |
|                                                                                                    | - Mar                                                                                                    |
|                                                                                                    | a g                                                                                                    |
|                                                                                                    |                                                                                                    |
| if the seal is                                                                                                    |                                                                                                    |
| 1. Åben i                                                                                                    | nyt image 300 x 300                                                                                                    |
| 2. Artitic ene                                                                                                    | ects – Balls and Buddles                                                                                                    |
| 3. På f                                                                                                    | fanebladet Shape                                                                                                    |
|                                                                                                    |                                                                                                    |
|                                                                                                    |                                                                                                    |
| S 100% 🔂                                                                                                    | . + I≓  *2   * 12                                                                                                    |
| Shape Surface Maps Illumination                                                                                                    |                                                                                                    |
| Shape         Surface         Maps         Illumination           (61,239) => (61,239) = [178,178]                                                                                                    | Vahlun-Design                                                                                                    |
| Shape Surface Maps Illumination<br>(61,239) => (61,239) = [178,178]                                                                                                    | Vahlun-Design © Single ball or bubble                                                                                                    |
| Shape Surface Maps Illumination<br>(61,239) => (61,239) = [178,178]<br>O Automatic multiple balls or bubbles<br>Coverage: 100 0                                                                         | Vahlun-Design Single ball or bubble Drag out a bounding box with the mouse in the left previous window                                                                                           |
| Shape Surface Maps Illumination<br>(61,239) => (61,239) = [178,178]<br>O Automatic multiple balls or bubbles<br>Coverage:<br>Average size:                                                              | Vahlun-Design      Single ball or bubble      Drag out a bounding box with the mouse in the left preview window or                                                                               |
| Shape Surface Maps Illumination<br>(61,239) => (61,239) = [178,178]<br>O Automatic multiple balls or bubbles<br>Coverage:<br>Average size:<br>Size variation:<br>To Automatic multiple balls or bubbles | Vahlun-Design Single ball or bubble Drag out a bounding box with the mouse in the left preview window or Maximum possible size                                                                   |
| Shape Surface Maps Illumination<br>(61,239) => (61,239) = [178,178]<br>O Automatic multiple balls or bubbles<br>Coverage:<br>Average size:<br>Size variation:<br>Balls or Bubbles type:                 | Vahlun-Design Single ball or bubble Drag out a bounding box with the mouse in the left preview window or Maximum possible size                                                                   |
| Shape Surface Maps Illumination   61,239) => (61,239) = [178,178]   Automatic multiple balls or bubbles   Coverage:   100    Average size:   15    Size variation:   75    Balls or Bubbles type:       | <ul> <li>Vahlun-Design</li> <li>Single ball or bubble</li> <li>Drag out a bounding box with the mouse in the left preview window or</li> <li>Maximum possible size</li> <li>Randomize</li> </ul> |

4. På fanebladet Surface – din valgte farve.

| Shape Su   | face   | Maps      | Illumination | n             |                                                                                 |
|------------|--------|-----------|--------------|---------------|---------------------------------------------------------------------------------|
| 51,239) => | (61,23 | 9) = [178 | 8,178]       |               |                                                                                 |
|            | (      | Opacity:  | 50           | <b>*</b>      | Specify basic surface properties here                                           |
| Matenal:   | 4      | Shininess | s: 50        | Vahlun-<br>⊜. | Design<br>Then, from the Maps tab, specify the<br>surface roughness and pattern |
| 1          | ¢      | Gloss:    | 0            |               |                                                                                 |

5. På fanebladet Maps kan du vælge to forskellige indfalds vinkler. Denne gang vælger vi Bump map i din mappe finder du nu jpg'en vahlun\_perlemor1 (du kan naturligvis vælge andre pattern, alt efter hvad du ønsker) På samme måde kan du lege dig frem med pattern i Enviroment map Husk altid at lege lidt frem og tilbage, så du opdager hvad knapperne betyder for dit image.

| Bump map       |               | Environment map       |
|----------------|---------------|-----------------------|
|                | Smoothness:   | Opacity: 100 🚖 🗸      |
| -              | Denth: Vahlu  | Environment map       |
| /              | 30 <b>⊜</b> ⊸ | Current Image         |
| (              | Size:         | Diffraction map       |
| 📝 Fit bump map | 100 🐳 🕶       | Fringe 90 Type 0 Type |

6. På det sidste faneblad illumination kan du indstille perlens lysindfald. Hvis du kun har Light 1 stående er det helt normalt, der opstå automatisk flere hvis du klikke på add

Og så kan du derefter indstille settings. Også her kan du klikke lidt frem og tilbage, så du ser virkningen af de forskellige positioner.

Til mit eksempel er den indstillet som på printscreenet.

| Shape Surface                      | Maps Illumination   |                |            |        |                 |
|------------------------------------|---------------------|----------------|------------|--------|-----------------|
| 61, <mark>239) =&gt; (61</mark> ,2 | 39) = [178,178]     | 1              |            |        |                 |
|                                    |                     | /              |            |        |                 |
| Ambience                           | Individual light pr | perties        | Position:  |        | 4               |
| Maximum:                           | ونا                 | hts            | TOSILOTT.  | Color: | Highlight size: |
| 46                                 | Add Lie             | aht 1<br>aht 3 |            |        | 18              |
| Minimum:                           | Remove              | 1207EX         |            |        |                 |
| 0 ≑ 👻                              |                     | Type:          | Back light | Bub    | ble light       |
|                                    |                     | ~              | (          | 7      |                 |
|                                    |                     | -              | · ·        | 0      |                 |

8. Når du har fundet den perle du ønsker, tryk ok

9. Nu har du en gennemsigtig perle som her.Gem den som en png, så har du altid en mulig for at ændre den, igen. Skal du bruge den som den er, i en scrippy, så husk at sige copy – paste as new image, så du får fjernet alt det uden om, på den måde kan du sikre din størrelse i scrippyen. Ellers går vi bare videre.....

10. magic wand og klik uden for perlen

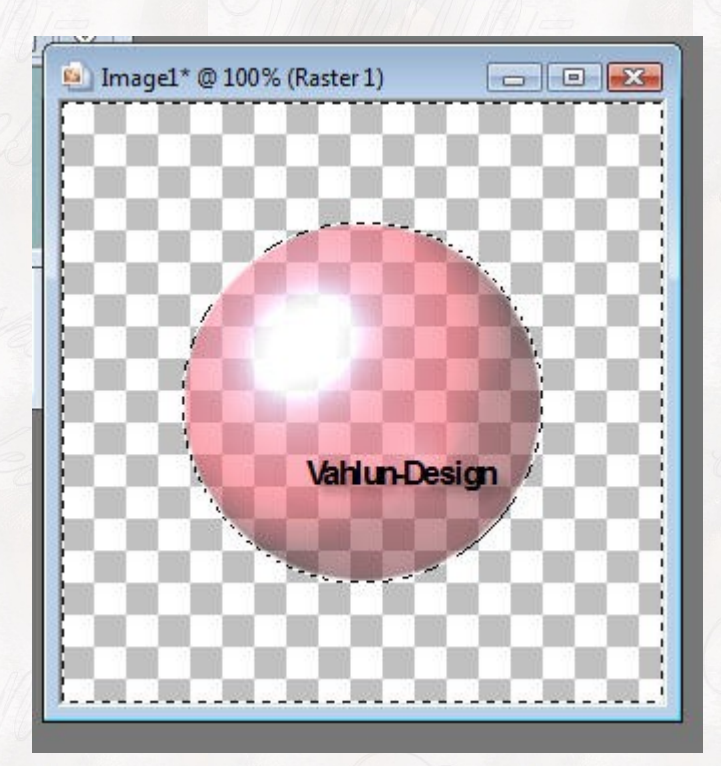

11. invert
12. opret nyt raster layer
13. træk ned som baggrunds lag
14. modify – contract 1 pixel
15. flood fill med den farve du ønsker, herunder kan du se samme perle, fyldt med forskellige baggrunds farver.

Med hvid baggrund

med mørk turkis baggrund

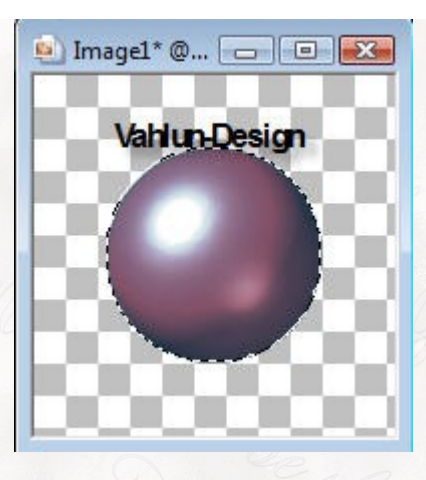

med sort baggrund

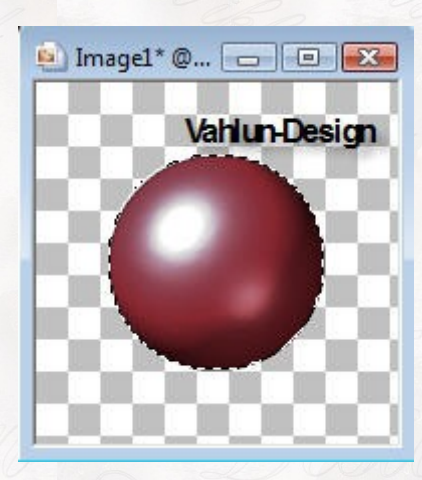

16. select none17. merge visible18. gem som....png eller som psp-image som tube til senere.

19. husk atter: hvis du skal bruge den i scrippy så skal du lige sige
copy – paste as new image, for at du får en perle der er image størrelse.

20. Nu kan du resize den til den størrelse du skal bruge i scrippyen eller på taget.

Copyright Vahlun-Design © 2010